### Online Assessment System (OAS)

# **User Manual**

### **OAS Coordinators**

Mohammad K. Sabbagh

#### Outline

- How to access OAS system
- OAS Functionalities:
  - Admin & Control
  - Define and Setup Program Details
  - Measurement and Assessment
  - Generating Reports
- Contact Us

- Specify Required and Elective Courses
- Create, Activate, or End an Assessment Cycle
- Assign OAS Coordinators

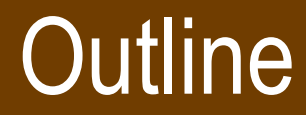

- How to access OAS system
- OAS Functionalities:
  - Admin & Control
  - Define and Setup Program Details
  - Measurement and Assessment
  - Generating Reports
- Contact Us

- Define Program Specifications
- Define Mappings
- Define Rubrics

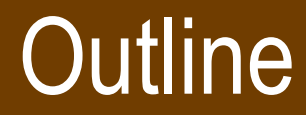

- How to access OAS system
- OAS Functionalities:
  - Admin & Control
  - Define and Setup Program Details
  - Measurement and Assessment
  - Generating Reports
- Contact Us

- Define and Activate an Assessment Plan
- Assign Assessment Activities
- Assign Assessors / Instructors
- Validate Assessment Results

#### How to access "OAS" System?

 In order to access the Online Assessment System (OAS), please access the following link:

- On campus: <u>https://oas.qu.edu.qa</u>
- Off campus: <u>https://myvpn.qu.edu.qa</u> (Click on link "oas website access")

#### OAS Home Screen

 The Online Assessment System link will redirect you to the home screen as shown below:

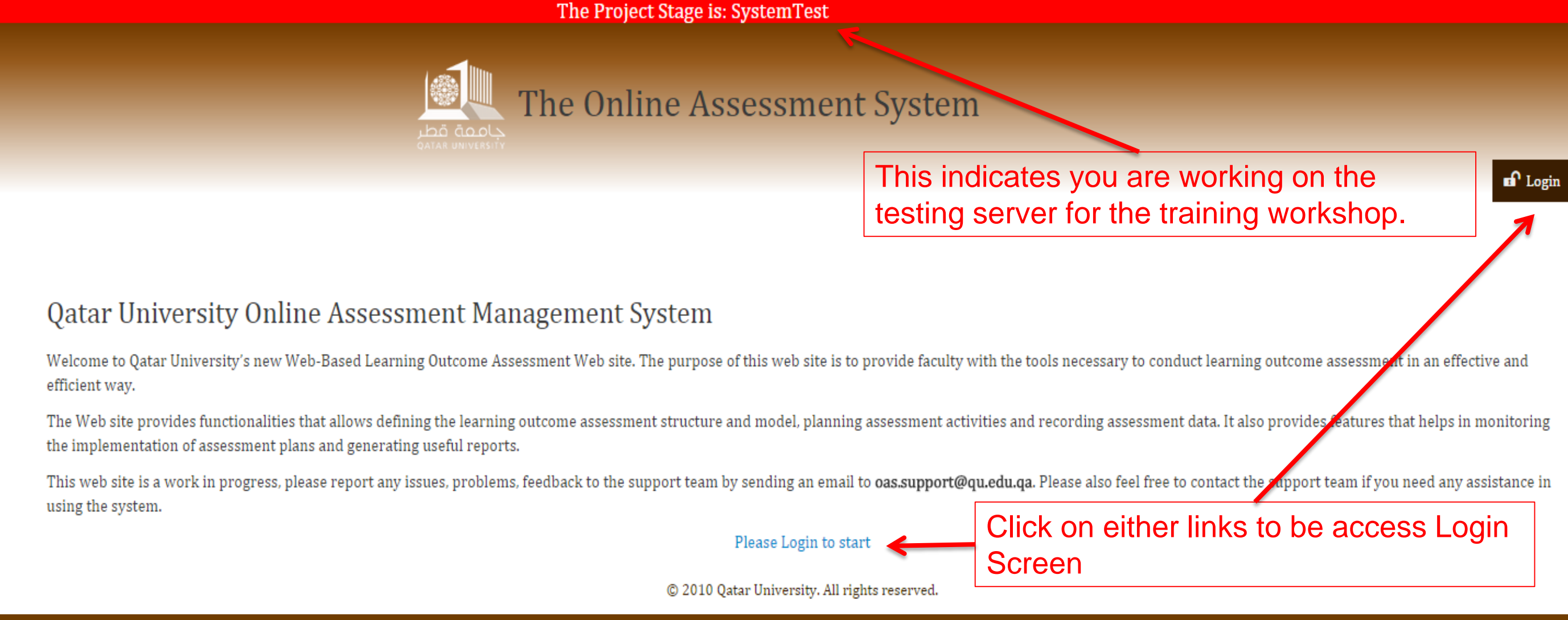

### OAS Login Screen

• The login screen as shown below:

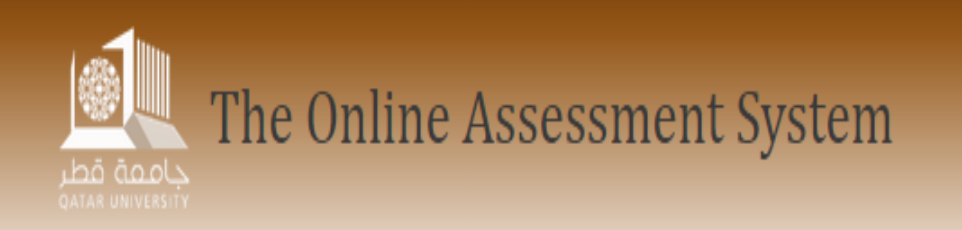

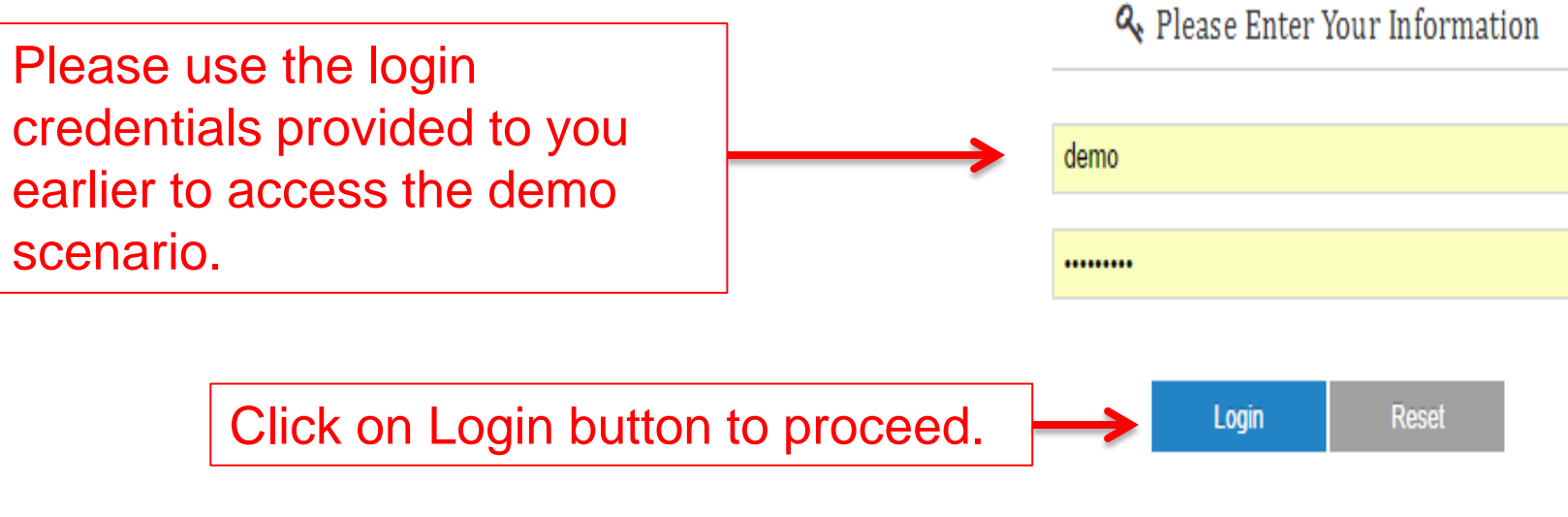

© 2010 Qatar University. All rights reserved.

A

### OAS Coordinator: Page Layout

• The screen below displays the page layouts for OAS coordinators.

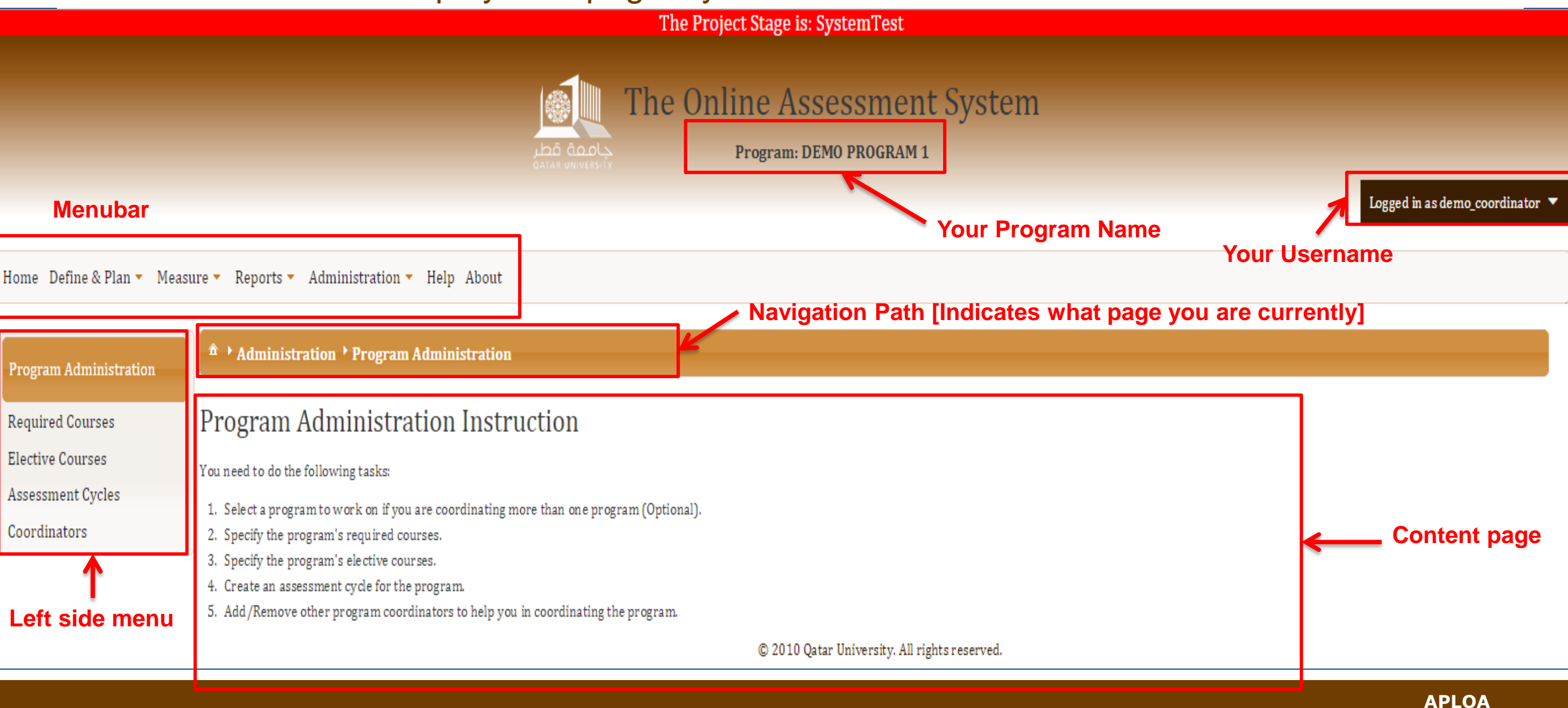

#### OAS Coordinator: Menubar

#### 3. The screen below displays the home screen for faculty assigned as OAS coordinators.

The Project Stage is: SystemTest

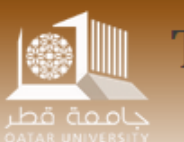

#### The Online Assessment System

Program: BBA, Business Administration

Home Define & Plan 🔻 Measure 👻 Reports 👻 Administration 👻 Help About

OAS Coordinators have access to the following menu item

#### Qatar University Online Assessment Management System

In order to prepare an assessment activity (Instructor):

Click on the Measure menu item from the menubar above, then select Activity setup submenu item to get started. For more information, you can check the Instructors's user manuals via the Help manuals.

In order to start assessing an assessment activity (Assessor):

Click on the Measure menu item from the menubar above, then select Scoring submenu item to get started. For more information, you can check the Assessor's user manuals via the Help manuals.

In order to setup your academic program for assessment (Coordinator):

Click on the Administration menu item from the menubar above, then select Program Administration submenu item to get started.

Click on the Define & Plan menu item from the menubar above, then select Program Specification submenu item to get started.

Click the on Define & Plan menu item from the menubar above, then select Mapping submenu item to get started.

Click on the Define & Plan menu item from the menubar above, then select Planning submenu item to get started.

For more information, you can check the Coordinator's user manuals via the Help manuals.

© 2010 Qatar University. All rights reserved.

Logged in as demo\_coordinator

### OAS Coordinator: Menubar Items

- 4. As shown in the earlier screen, the OAS Coordinator has access to the following menu bar items:
  - Home: redirects OAS Coordinator to the Home page.
  - > **Define & Plan**: includes the following sub menu items:
    - <u>Specifications</u>: where you can define your academic program's Mission Statement, Objectives, and Learning Outcomes.
    - Mapping: where you create the necessary Objectives Mapping, Curriculum Mapping, and Assessment Mapping.
    - Planning: where you define your assessment plan, define the period in which to assess your learning outcomes and related courses, and open sections for assessment.
    - **Rubrics:** where you can create a number of rubrics to be used in assessment activities by your faculty.

### OAS Coordinator: Menubar Items (2)

- Measure: mainly the OAS coordinators is only involved in the "Validation" submenu item to do any of the following actions as necessary:
  - Validates the submitted assessment activities
  - Return an Assessment Activity for **Preparation** stage
  - Return an Assessment Activity for **Assessment** stage
  - Return an Assessment Activity for Validation stage
- **Reports**: in this section, OAS coordinators can generate predesigned reports from the OAS system:
  - o Program Information Reports
  - Mapping Reports
  - o Assessment Planning Reports
  - Assessment Results Reports
  - o Annual Report Tables

### OAS Coordinator: Menubar Items (3)

- Administration: mainly the OAS coordinators is only involved in the "Program Administration" submenu item which includes the following functionalities:
  - **Required Courses:** allows you to select the required courses as part of your academic program
  - **Elective Courses:** allows you to select the elective courses as part of your academic program
  - Assessment Cycles: allows you to Create and Activate a new assessment cycle, and End an already finished assessment cycle.
  - **Coordinators:** allows you to add one or more coordinators for the same academic program.
- Help: provides access to OAS related Help material.
- Solution: About: displays a pop up window with information about the OAS system.

## **Program Administration**

#### a- From the menu bar, go to Administration → Program Administration

b- Under the left side menu titled "Program Administration", a list of actions to be carried out as follows:

- Required Courses
- Elective Courses
- o Assessment Cycles
- Coordinators

## **Required Courses**

#### Program Administration: Required Courses

a- From the left side menu click on "Required Courses"

**b-** In the displayed page, try to search for a course as part of the required courses of your program.

c- Once it is found, Click on it to be selected

d-Afterwards, add it the list of required courses by clicking on the "Add" button.

| Program Administration                                                    | Administration Program Administration Required Courses                       |           |                              |         |  |  |  |
|---------------------------------------------------------------------------|------------------------------------------------------------------------------|-----------|------------------------------|---------|--|--|--|
| Required Courses<br>Elective Courses<br>Assessment Cycles<br>Coordinators | Maintain the required courses of the (DEMO PROGRAM 1) program.<br>Step ( C ) |           |                              |         |  |  |  |
|                                                                           |                                                                              |           |                              |         |  |  |  |
| Use the text boxes                                                        | Subject \$                                                                   | Number \$ | Title 🗢                      | Dept. 🗢 |  |  |  |
| to look for courses                                                       | MAGT                                                                         | 112       | Principles of Management     | MGMT    |  |  |  |
| by Subject. Course                                                        | MAGT                                                                         | 305 K     | Comparative Management       | MGMT    |  |  |  |
| Number Course                                                             | MAGT                                                                         | 312       | Quant Methods-Dec Making     | MGMT    |  |  |  |
| Title and/or                                                              | MAGT                                                                         | 322       | Production & Operations Mgmt | MGMT    |  |  |  |
|                                                                           | MAGT                                                                         | 406       | Total Quality Management     | MGMT    |  |  |  |
| Department                                                                | MAGT                                                                         | 415       | Public Policy Analysis       | MGMT    |  |  |  |
|                                                                           |                                                                              | 1234      | 5 6 7 8 9 🔛 🖿                |         |  |  |  |
|                                                                           | The selected course is: MAGT: 305: Comparative Management: MGMT              |           |                              |         |  |  |  |

+ Add

Step (d

## **Elective Courses**

#### Program Administration: Elective Courses

a- From the left side menu click on "Elective Courses"

**b-** In the displayed page, try to search for a course as part of the required courses of your program.

c- Once it is found, Click on it to be selected

d-Afterwards, add it the list of elective courses by clicking on the "Add" button.

| Program Administration                                                    | <sup>ˆ</sup> → Administration → Program Administration → Elective Courses    |                    |                              |         |  |  |
|---------------------------------------------------------------------------|------------------------------------------------------------------------------|--------------------|------------------------------|---------|--|--|
| Required Courses<br>Elective Courses<br>Assessment Cycles<br>Coordinators | Maintain the elective courses of the (DEMO PROGRAM 1) program.<br>Step ( C ) |                    |                              |         |  |  |
|                                                                           | Subject ≎                                                                    | Number \$          | Title ≎                      | Dept. ≎ |  |  |
| Use the text boxes                                                        | ENGL                                                                         | 20                 |                              |         |  |  |
| to look for courses                                                       | ENGL                                                                         | 202                | Engl Lang I Post Found       | ENGF    |  |  |
| by Subject, Course                                                        | ENGL                                                                         | 208                | Literary Criticism           | FRLN    |  |  |
| Number Course                                                             | ENGL                                                                         | 207 <sub>(Im</sub> | English-Bus & Econ IV        | ENGF    |  |  |
| Title and/or                                                              | ENGL                                                                         | 204                | Communication & Presentation | ENGF    |  |  |
|                                                                           | ENGL                                                                         | 206                | English-Bus & Econ III       | ENGF    |  |  |
| Department                                                                | ENGL                                                                         | 209                | Language and Society         | FRLN    |  |  |
|                                                                           |                                                                              |                    |                              |         |  |  |
|                                                                           | The selected course is: ENGL: 207: English-Bus & Econ IV: ENGF               |                    |                              |         |  |  |
|                                                                           |                                                                              | + .                | Add Step ( d                 | )       |  |  |

## **Assessment Cycles**

a- From the left side menu click on "Assessment Cycles", which displays the page below.

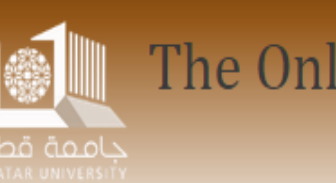

The Online Assessment System

The Project Stage is: SystemTest

Program: DEMOPROGRAM1

Home Define & Plan - Measure - Reports - Administration - Help About

| Program Administration | ♠ Administration Program A | Administration → Program Administration → Required Courses |      |             |        |             |  |
|------------------------|----------------------------|------------------------------------------------------------|------|-------------|--------|-------------|--|
| Required Courses       | Assessment cycles o        | ssessment cycles of the (DEMOPROGRAM1) program.            |      |             |        |             |  |
| Elective Courses       | -                          |                                                            |      |             |        |             |  |
| Assessment Cycles      |                            |                                                            |      |             |        |             |  |
| Coordinators           | List of Assessment cycles  |                                                            |      |             |        |             |  |
|                        | Code                       | Starts                                                     | Ends | RubricScale | Status | Active Plan |  |
|                        | No records found.          |                                                            |      |             |        |             |  |
|                        | Add a cycle                |                                                            |      |             |        |             |  |

Logged in as demo\_coordinator

#### **b-** Click on "Add a cycle" button to define a new assessment cycle as shown below.

| List of Assessment cycl   | es                          |                           |                         |        |             |  |
|---------------------------|-----------------------------|---------------------------|-------------------------|--------|-------------|--|
| Code                      | Starts                      | Ends                      | RubricScale             | Status | Active Plan |  |
| No records found.         |                             |                           |                         |        |             |  |
| Add a cycle               |                             |                           |                         |        |             |  |
|                           |                             |                           |                         |        |             |  |
| Create/Update an asses    | ssment cycle                |                           |                         |        |             |  |
| Code:                     | Assessnebt Cycle 1          |                           |                         |        |             |  |
| Starting Semester:        | Fall 2014 •                 |                           |                         |        |             |  |
| Ending Semester:          | Spring 2017 •               |                           |                         |        |             |  |
| Rubric Scale(3, 4, or 5): | 4                           |                           |                         |        |             |  |
| Comment:                  | This a three years assessme | nt cycle starting Fall 20 | 14 and ending Spring 20 | 017    |             |  |
|                           |                             |                           | Save Close              |        |             |  |

#### c- Once done, click on "Save" button.

#### d-Next, click on Activate button in order to launch the new assessment cycle as shown below.

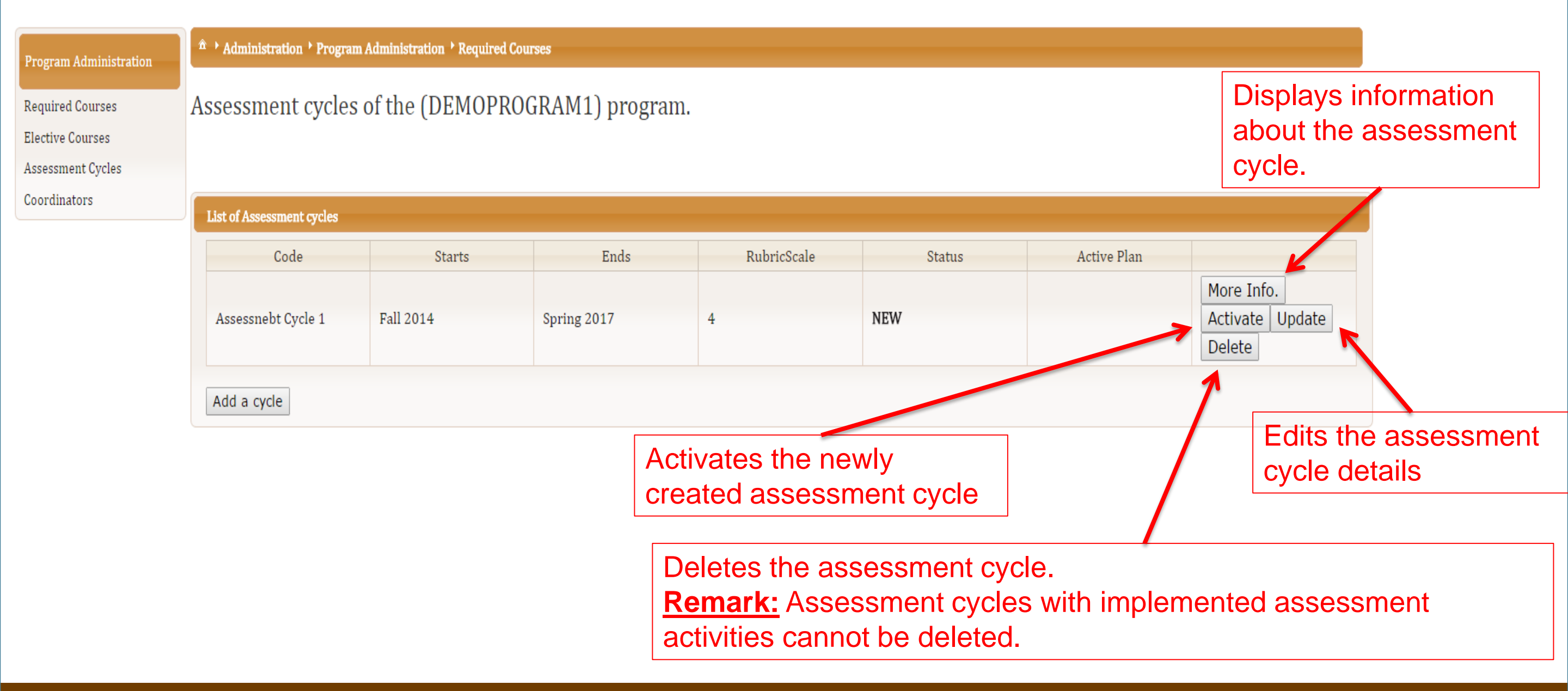

e- Your assessment cycle is now Active.

| Program Administration               | Administration ▶ Program Administration ▶ Required Courses |                           |             |             |        |             |                                                 |  |
|--------------------------------------|------------------------------------------------------------|---------------------------|-------------|-------------|--------|-------------|-------------------------------------------------|--|
| Required Courses<br>Elective Courses | Assessment cycles of the (DEMOPROGRAM1) program.           |                           |             |             |        |             |                                                 |  |
| Coordinators                         | List of Assessment cycles                                  | List of Assessment cycles |             |             |        |             |                                                 |  |
|                                      | Code                                                       | Starts                    | Ends        | RubricScale | Status | Active Plan |                                                 |  |
|                                      | Assessnebt Cycle 1                                         | Fall 2014                 | Spring 2017 | 4           | ACTIVE |             | More Info.<br>Update<br>End The Cycle<br>Delete |  |
|                                      | Add a cycle                                                |                           |             |             |        |             |                                                 |  |

#### f-You can indicate the completion of your assessment cycle by clicking on "End the Cycle" button.

|                           | <sup>♠</sup> ► Administration ► Program Administration ► Required Courses                                   |                                                                                                    |                                                                                                    |                                                                                                    |                                                                                                    |                                                                                                    |
|---------------------------|----------------------------------------------------------------------------------------------------|----------------------------------------------------------------------------------------------------|----------------------------------------------------------------------------------------------------|----------------------------------------------------------------------------------------------------|----------------------------------------------------------------------------------------------------|----------------------------------------------------------------------------------------------------|
| Assessment cycle:         | s of the (DEMOPI                                                                                            | ROGRAM1) progra                                                                                                    | m.                                                                                                    |                                                                                                    |                                                                                                    |                                                                                                    |
| List of Assessment cycles | List of Assessment cycles                                                                                   |                                                                                                    |                                                                                                    |                                                                                                    |                                                                                                    |                                                                                                    |
| Code                      | Starts                                                                                                    | Ends                                                                                                    | RubricScale                                                                                                    | Status                                                                                                    | Active Plan                                                                                                    |                                                                                                    |
| Assessnebt Cycle 1        | Fall 2014                                                                                                   | Spring 2017                                                                                                    | 4                                                                                                    | ACTIVE                                                                                                    |                                                                                                    | More Info.<br>Update<br>End The Cycle<br>Delete                                                                                                    |
|                           | Administration > Progra Assessment cycle List of Assessment cycles          Code         Assessnebt Cycle 1 | <ul> <li>Administration ' Program Administration ' Required<br/>Assessment cycles of the (DEMOP)</li> <li>List of Assessment cycles</li> <li>Code Starts</li> <li>Assessnebt Cycle 1 Fall 2014</li> </ul> | Administration * Program Administration * Required Courses         Assessment cycles of the (DEMOPROGRAM1) program         List of Assessment cycles         Code       Starts         Ends         Assessnebt Cycle 1       Fall 2014         Spring 2017 | Administration * Program Administration * Required Courses         Assessment cycles of the (DEMOPROGRAM1) program.         List of Assessment cycles         Code       Starts         Ends       RubricScale         Assessnebt Cycle 1       Fall 2014         Spring 2017       4 | * Administration * Program Administration * Required Courses         Assessment cycles of the (DEMOPROGRAM1) program.         List of Assessment cycles         Code       Starts         Ends       RubricScale       Status         Assessnebt Cycle 1       Fall 2014       Spring 2017       4       ACTIVE | * Administration * Program Administration * Required Courses         Assessment cycles of the (DEMOPROGRAM1) program.         List of Assessment cycles         Code       Starts         Ends       RubricScale       Status         Active Plan         Assessnebt Cycle 1       Fall 2014       Spring 2017       4 |

#### g- The status of the assessment cycle will become "Complete".

| Program Administration | 🏦 🕨 Administration 🎙 Progra | ► Administration ► Program Administration ► Required Courses |             |             |          |             |                               |  |  |
|------------------------|-----------------------------|--------------------------------------------------------------|-------------|-------------|----------|-------------|-------------------------------|--|--|
| Required Courses       | Assessment cycles           | Assessment cycles of the (DEMOPROGRAM1) program.             |             |             |          |             |                               |  |  |
| Elective Courses       |                             |                                                              |             |             |          |             |                               |  |  |
| Assessment Cycles      |                             |                                                              |             |             |          |             |                               |  |  |
| Coordinators           | List of Assessment cycles   | List of Assessment cycles                                    |             |             |          |             |                               |  |  |
|                        | Code                        | Starts                                                       | Ends        | RubricScale | Status   | Active Plan |                               |  |  |
|                        | Assessnebt Cycle 1          | Fall 2014                                                    | Spring 2017 | 4           | COMPLETE |             | More Info.<br>Activate Delete |  |  |
|                        | Add a cycle                 |                                                              |             |             |          |             |                               |  |  |

## Coordinators

#### Program Administration: Coordinators

a- From the left side menu click on "Coordinators"

**b-** In the displayed page, a list of existing coordinators gets displayed as shown in the image below:

| Program Administration | Administration Program Administration Coordinators  |  |  |  |  |
|------------------------|-----------------------------------------------------|--|--|--|--|
| Required Courses       | Maintain the (DEMOPROGRAM1) program's coordinators. |  |  |  |  |
| Elective Courses       |                                                     |  |  |  |  |
| Assessment Cycles      |                                                     |  |  |  |  |
| Coordinators           | Exisiting Coordinators                              |  |  |  |  |
|                        | Username                                            |  |  |  |  |
|                        | demo_coordinator Delete                             |  |  |  |  |
|                        | Add a coordinator                                   |  |  |  |  |

#### Program Administration: Coordinators

d- Click on the button labeled "Add a Coordinator"

e-In the displayed panel, try to look for a faculty member by Username, Full Name, or Unit (Department).

f- Once it is found, Click on it to be selected

g- Afterwards, click on the "Add" button.

h- Anytime, you can click on the "Delete" button, to remove a particular person from the coordinator's list.

| Program Administration               | Administration > Program Administration > Coordinators |                                                    |                   |  |  |  |  |  |
|--------------------------------------|--------------------------------------------------------|----------------------------------------------------|-------------------|--|--|--|--|--|
| Required Courses<br>Elective Courses | Maintain the (DEMOPROGRAM1) program'                   | aintain the (DEMOPROGRAM1) program's coordinators. |                   |  |  |  |  |  |
| Assessment Cycles                    |                                                        |                                                    |                   |  |  |  |  |  |
| Coordinators                         | Exisiting Coordinators                                 |                                                    |                   |  |  |  |  |  |
|                                      | Username                                               |                                                    |                   |  |  |  |  |  |
|                                      | demo_coordinator                                       | Delete                                             |                   |  |  |  |  |  |
|                                      | Add a coordinator                                      |                                                    |                   |  |  |  |  |  |
|                                      | Select a user to add as a coordinator                  |                                                    |                   |  |  |  |  |  |
|                                      | Username<br>Msab                                       | Name                                               | Unit              |  |  |  |  |  |
|                                      | msabbagh                                               | Mohammad Khalil Sabbagh, محمد خلیل صباغ            | VP and CAO Office |  |  |  |  |  |
|                                      |                                                        |                                                    |                   |  |  |  |  |  |
|                                      | The selected user is: :                                |                                                    |                   |  |  |  |  |  |
|                                      |                                                        |                                                    |                   |  |  |  |  |  |

## **Define & Plan**

#### As mentioned earlier, the **Define & Plan** includes defining the following:

- Program's Specifications
- Mapping
- Planning
- Rubrics

## **Program's Specifications**

### Program Specifications: Mission

a- From the menu bar, select Define & Plan → Specifications

b- From left side menu titled "Program Specifications", click on "Mission"

c- In the displayed text area, type in your program's mission statement and hit the "Save/Update" button.

| Home Define & Plan 🔻 Measure 🔻 Reports 🔻 Administration 🝷 Help About |                                                     |  |  |  |  |
|----------------------------------------------------------------------|-----------------------------------------------------|--|--|--|--|
| Program Specification                                                | A → Define & Plan → Program Specification → Mission |  |  |  |  |
| Mission<br>Objectives<br>Learning Outcomes                           | Missions of the (DEMO PROGRAM 1) program.           |  |  |  |  |
|                                                                      | The program mission                                 |  |  |  |  |
|                                                                      | Type your program's Mission statement here.         |  |  |  |  |
|                                                                      | Save/Update                                         |  |  |  |  |

### Program Specifications: Objectives

- a- From the menu bar, select **Define & Plan → Specifications**
- b- From left side menu titled "Program Specifications", click on "Objectives"
- c- Click on Add button below the table titled "Program Objectives".
- d- In the new panel titled "Add a new objective", enter Objective's Code and Description as shown below.

**<u>Remark</u>**: For training purposes, please add a minimum of two objectives for your program.

| Program Objectives          |             |  |  |  |
|-----------------------------|-------------|--|--|--|
| Code                        | Description |  |  |  |
| No records found.           |             |  |  |  |
| + Add                       |             |  |  |  |
|                             |             |  |  |  |
| Add a new objective         |             |  |  |  |
| Code: * OBJ 1               |             |  |  |  |
| This is my first objective! |             |  |  |  |

Save

Ocancel

Description: \*

Click on Save button once done.

### Program Specifications: Learning Outcomes

- a- From the menu bar, select **Define & Plan → Specifications**
- b- From left side menu titled "Program Specifications", click on "Learning Outcomes"
- c- Click on Add button below the table titled "The Learning Outcomes".
- d- In the new panel titled "New Learning Outcome", enter the Learning Outcome's Code and Description as shown below.

**<u>Remark</u>**: For training purposes, please add a minimum of two learning outcomes for your program.

| The Learning Outcomes:          | The Selected Student Learning Outcome |  |  |  |  |
|---------------------------------|---------------------------------------|--|--|--|--|
| + Add Outcome                   | Code:Description:Target %:            |  |  |  |  |
|                                 | New Student Learning Outcome          |  |  |  |  |
|                                 | Code * LO 1                           |  |  |  |  |
|                                 | Description *                         |  |  |  |  |
|                                 | Target %:     80                      |  |  |  |  |
| Click on Save button once done. | Save Cancel                           |  |  |  |  |

# Mapping

As mentioned earlier, the **Mapping** item from Menubar includes defining the following:

- Objectives to Learning Outcomes Mapping: specify how the program's objectives relate to its learning outcomes.
- Curriculum Mapping: specify in which required courses students are going to acquire the skills implied by each learning outcome.
- Assessment Mapping: specify the courses where each learning outcome will be assessed.

## **Objectives to Learning Outcomes Mapping**
### Mapping: Objectives Mapping

a- From the menu bar, go to Define & Plan → Mapping

b- From left side menu titled "Mapping", click on "Objectives Mapping".

**c-** Link Program Objectives to Learning Outcomes by:

- Selecting a particular learning outcome from drop down list next to the objective
- Click on "Add" button.
- Click on "Delete" button to remove undesired linkage.

| Mapping                                  | 🏝 → Define & Pla | n • Mapping • Objectives Mapping         |                   |                                      |            |
|------------------------------------------|------------------|------------------------------------------|-------------------|--------------------------------------|------------|
| Objectives Mapping<br>Curriculum Mapping | Mapping          | the Objectives of the (DEMO PROGRAM 1) p | rogram to its Lea | rning Outcomes.                      |            |
| Assessment Mapping                       | Mapping object   | tive to learning outcomes                |                   |                                      |            |
|                                          | Objective        | Learning Outcome                         | Corr              | esponding Learning Outcomes          |            |
|                                          |                  |                                          | Code              | Description                          | Operations |
|                                          | OBJ 1            | L01 + Add                                | LO 1              | This is my first learning outcomes!! | 💼 Delete   |
|                                          |                  | LO 1 10 Qatar University. All            | rights reserved.  |                                      |            |

# **Curriculum Mapping**

### Mapping: Curriculum Mapping

a- From the menu bar, go to Define & Plan → Mapping

- **b-** From left side menu titled "Mapping", click on "Curriculum Mapping".
- c- From the panel titled, "Select a Learning Outcome", click on learning outcome "LO 1" to select it.

d- In the panel titled, "The Required courses":

- Click on the button "Add Required Courses".
- From drop down list, select a course and its relevancy level (Introduced, Developed, or Mastered).
- Finally click on the "Add" button.

e- Follow the same steps for "The Elective courses".

## Mapping: Curriculum Mapping (2)

#### <sup>A</sup> • Define & Plan • Mapping • Curriculum Mapping

Mapping

 Objectives Mapping

 Curriculum Mapping

 Assessment Mapping

 The curriculum Mappings map the program courses to the learning outcomes and define the contribution of each course in the curriculum to the student's learning outcomes. It helps identify where in the curriculum students will have the opportunity to learn and develop the skills, abilities, attitudes and behaviors defined in the learning outcomes.

| Select a Learning Outcome | The Selected Program Learning Outcome                                                                                                    |
|---------------------------|----------------------------------------------------------------------------------------------------|
| LO1                       | Code:LO 1Description:This is my first learning outcomes!!                                                                                                    |
|                           | The required courses                                                                                                    |
| (1) Click on learning     | Subject Number $\diamond$ Title $\diamond$ Relevant?                                                                                                    |
|                           | No records found.                                                                                                    |
| outcome "LO 1"            | + Add Required Course (2) Click on "Add Required Course" button                                                                                                    |
|                           | Select a course to map it to the selected outcome                                                                                                    |
|                           | Course: MAGT 305: Comparative Manage                                                                                                    |
|                           | Relevance: Introduced (3) Select the relevancy level                                                                                                    |
|                           | + Add                                                                                                    |
|                           | Introduced                                                                                                    |
|                           | Developed Mastered                                                                                                    |
| (4) Click on Add button   | The Elective column terms and the second second sec |
|                           | Subject Number $\diamond$ Title $\diamond$ Relevant?                                                                                                    |
|                           | No records found.                                                                                                    |
|                           | + Add Elective Course                                                                                                    |
|                           |                                                                                                    |

# **Assessment Mapping**

## Mapping: Assessment Mapping

a- From the menu bar, go to Define & Plan → Mapping

- b- From left side menu titled "Mapping", click on "Assessment Mapping".
- c- From the panel titled, "Select a Learning Outcome", click on learning outcome "LO 1" to select it.

d- In the panel titled, "The Required courses":

- Click on the button "Add".
- From drop down list, select a course to be added.
- Finally click on the "Add Assessment Mapping" button.

## Mapping: Assessment Mapping (2)

#### Mapping

#### Define & Plan > Mapping > Assessment Mapping

#### Objectives Mapping Curriculum Mapping Assessment Mapping

#### Mapping Student's Learning Outcomes of the (DEMO PROGRAM 1) program to courses.

Assessment Mapping: is specifying in which course(s) each learning outcome is going to be assessed.

View Assessment Mapping Report

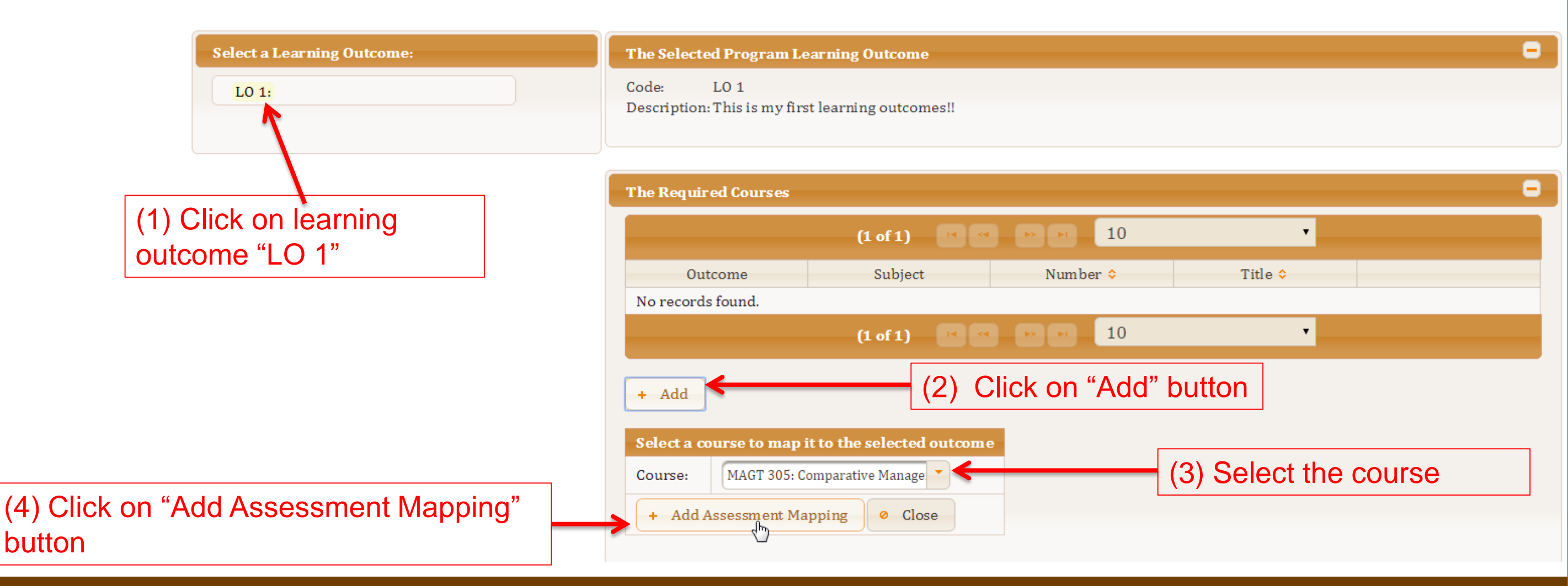

# Planning

### Planning

- An assessment plan addresses a detailed schedule and timeline for implementing Assessment Activities throughout the assessment cycle.
- An assessment plan specifies what courses will be assessed for each learning outcomes, and indicates in which semesters of the assessment cycle the assessment will take place.
- An assessment cycle may constitute a set of successive plans, where each plan revises the one that precedes it.
- When you revise a plan, a new plan is created including the assessment activities that have been carried out in the preceding plan.
- Any changes made to the new assessment plan will not affect the older plan(s), this will keep track of changes made to prior assessment plans.
- There should be only one **Active** assessment plan per assessment cycle.

#### Planning: For the Cycle - Assessment Plan

a- From the menu bar, go to Define & Plan → Planning

**b-** From left side menu titled "**Planning**", click on "For the Cycle".

c-Next, from the left side menu titled "Planning for the Cycle", click on "Assessment Plans".

d- From the panel titled, "The Program's current cycle assessment plans", click on the "Add" button.

- Enter a name for your assessment plan, for example: Assessment Plan for Cycle 1.
- Enter any additional details in the "Comment" text area.
- Tick the checkboxes next to the semesters to be part of the assessment plan.
- Click on "Save" button once done.
- e- The newly created assessment cycle will have a status "New".
- **f** Final step is to activate the created assessment plan by clicking on the "Activate" button. Then, the status displayed will become **ACTIVE** instead of **New**.

## Planning: For the Cycle - Assessment Plan (2)

| Planning for the Cycle                  |                                                                                                    |
|-----------------------------------------|----------------------------------------------------------------------------------------------------|
| Assessment plans<br>Planning Activities | The Assessment plans of the current assessment cycle of the (DEMO PROGRAM 1) program.                                                                                                    |
| Previous Menu                           | The Program's current cycle assessment plans:                                                                                                    |
|                                         | Name     ActivationDate     RevisionDate     Status       No records found.     + Add     (1) Click on "Add" button                                                                                                    |
|                                         | Add/Update an Assessment Plan                                                                                                    |
|                                         | Name:       Assessment Plan 1       (2) Enter name for your assessment plan.         This is the assessment plan for the assessment cycle 1, which includes the following semesters:       - Fall 2014         - Fall 2014       - Spring 2015 |

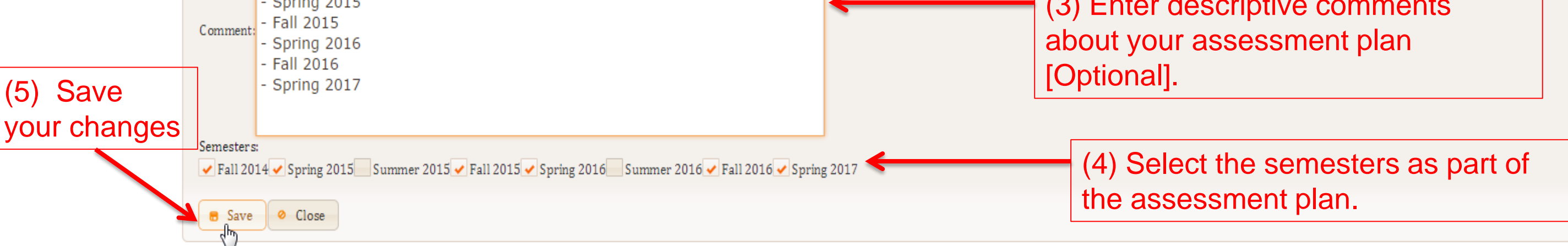

## Planning: For the Cycle - Assessment Plan (3)

☆ > Define & Plan > Planning > For the cycle > Assessment plans

#### Planning for the Cycle The Assessment plans of the current assessment cycle of the (DEMO PROGRAM 1) program. Assessment plans Planning Activities Previous Menu The Program's current cycle assessment plans: RevisionDate Name ActivationDate Status // Update 🝵 Delete More Info. Assessment Plan 1 NEW Activate **Displays information** about the assessment Edits the plan. assessment Activates the newly plan details created assessment plan. Deletes the assessment plan. **<u>Remark</u>**: Assessment plans with implemented assessment activities cannot be deleted.

## Planning: For the Cycle - Assessment Plan (4)

| Planning for the Cycle                  | $\hat{\pi}$ > Define & Plan > Planning > For the cycle > | Assessment plans                             |                  |            |                                                                                                    |
|-----------------------------------------|----------------------------------------------------------|----------------------------------------------|------------------|------------|----------------------------------------------------------------------------------------------------|
| Assessment plans<br>Planning Activities | The Assessment plans of                                  | of the current assessment cy                 | cle of the (DEMO | PROGRAM 1) | program.                                                                                                    |
| Previous Menu                           | The Program's current cycle assessment plan              | S:                                           |                  |            |                                                                                                    |
|                                         | Name                                                     | ActivationDate                               | RevisionDate     | Status     |                                                                                                    |
|                                         | Assessment Plan 1                                        | 11/16/2014                                   |                  | ACTIVE     | 🔎 More Info. 🧪 Update 💠 Revise                                                                                                    |
|                                         |                                                          | The status of t<br>assessment pl<br>"Active" | he<br>an is      |            | Allows the coordinator to create a new assessment plan based on the old one.<br>OAS coordinator can make any necessary changes to the new assessment plan without affecting the old one. |

#### Planning: For the Cycle - Planning Activities

- a- From the left side menu titled "Planning for the Cycle", click on "Planning Activities".
- b- From the panel titled, "Select a Learning Outcome", click on any learning outcome in order to select it.
- c- In the panel titled, "Add a course assessment activity to the plan", select a semester from the drop down list to specify when the courses will be assessed.
- d- Click on "Add to Plan" button to confirm your choice.

| Planning for the Cycle                  | ♠ → Define & Plan → Plannin | ng • For the cyc   | le ▶ Planning Activities                            |                       |                                            |                             |                         |                                      |     |
|-----------------------------------------|-----------------------------|--------------------|-----------------------------------------------------|-----------------------|--------------------------------------------|-----------------------------|-------------------------|--------------------------------------|-----|
| Assessment plans<br>Planning Activities | The Assessme                | ent Activ          | vities of the cu                                    | irrent ass            | essment plan of th                         | ne (DEMO I                  | PROGRAM                 | 1) program.                          |     |
| Previous Menu                           |                             |                    |                                                     |                       | The current assessment pla                 | an:                         |                         |                                      |     |
|                                         |                             | Name:<br>Comments: | Assessment Plan 1<br>This is the assessment plan fo | or the assessment cyc | le 1, which includes the following seme    | sters: - Fall 2014 - Spring | g 2015 - Fall 2015 - Sp | pring 2016 - Fall 2016 - Spring 2017 |     |
|                                         |                             |                    |                                                     |                       | View Whole Report                          | t                           |                         |                                      |     |
|                                         | Select a Learning Outco     | ome:               |                                                     | The Selected P        | rogram Learning Outcome                    |                             |                         |                                      | -   |
| (a)                                     | LO 1                        |                    |                                                     | Code:<br>Description: | LO 1<br>This is my first learning outcomes | 11                          |                         |                                      |     |
|                                         |                             |                    |                                                     | Add an assess         | nent activity to the assessment p          | lan                         |                         |                                      |     |
|                                         |                             |                    |                                                     | Choose the ass        | course Course                              | •                           |                         | (C)                                  | (d) |
|                                         | (b)                         |                    |                                                     | Add a cours           | e assessment activity to the plan          |                             |                         |                                      |     |
|                                         |                             |                    |                                                     |                       | Assessment Context                         | Sei                         | rester                  | Ľ                                    |     |
|                                         |                             |                    |                                                     | MAGT 305:             | Comparative Management                     | Fall 2014                   |                         | + Add to plan                        |     |
|                                         |                             |                    |                                                     |                       |                                            | Spring 2015                 |                         |                                      |     |
|                                         | The Planned Assessment A    | Activities for th  | e outcome                                           |                       |                                            | Fall 2014<br>Spring 2016    |                         |                                      |     |

### Planning: For the Cycle - Planning Activities (2)

#### e- The image below shows the list of courses added for assessment at specified semester(s).

| Select a Learning Outcome: | The Selected Program Learning Outcome                                                                  |
|----------------------------|----------------------------------------------------------------------------------------------------|
| L0 1                       | Code:     LO 1       Description:     This is my first learning outcomes!!                             |
|                            | Add an assessment activity to the assessment plan         Choose the assessment context         Course |
|                            | Add a course assessment activity to the plan                                                           |
| (e)                        | Assessment ContextSemesterMAGT 305: Comparative ManagementFall 2014+ Add to plan                       |

#### The Planned Assessment Activities for the outcome 1 10 ٠ (1 of 1) Tool Rubric Add Details Outcome ᅌ Context 🗢 Semester ᅌ MAGT 305: Comparative 🧪 Update 🝵 Delete LO 1 Fall 2014 Management 1 🕨 🖬 10 • (1 of 1)

## Planning: Planning Activities (3)

Removes the assessment activity from the assessment plan.

Note that assessment activities already started cannot be removed from the plan. In that case, the delete button will be hidden.

#### e- The image below shows the list of courses added for assessment at specified semester(s).

|                                                        |                                                | (1 of 1)                              | < < 1 >> > 10                                                               | •      |                                                              |                                                              |
|--------------------------------------------------------|------------------------------------------------|---------------------------------------|-----------------------------------------------------------------------------|--------|--------------------------------------------------------------|--------------------------------------------------------------|
| Outcome 💠                                              | Context 💠                                      | Semester 💠                            | Tool                                                                        | Rubric | Add Details                                                  |                                                              |
| LO 1                                                   | MAGT 305: Comparative<br>Management            | Fall 2014                             |                                                                             |        | / Update                                                     | Delete                                                       |
|                                                        |                                                | (1 of 1)                              | 1 - 10                                                                      | •      | R                                                            |                                                              |
|                                                        |                                                |                                       |                                                                             |        |                                                              |                                                              |
| The selected planned assessment acti                   | ivity description                              |                                       |                                                                             |        | <b>\</b>                                                     |                                                              |
|                                                        |                                                | On<br>Co<br>Se                        | utcome: LO 1<br>ontext: MAGT 305: Comparative Manager<br>emester: Fall 2014 | ment   |                                                              |                                                              |
| Specify the assessment tool                            |                                                |                                       |                                                                             |        |                                                              |                                                              |
| Select an assessment tool:                             |                                                |                                       | + Add New                                                                   |        |                                                              |                                                              |
| Describe the assessment activity                       |                                                |                                       |                                                                             |        | Allows OAS Coordi<br>the Assessment To<br>used in an assessn | nators to specify<br>ol and Rubric to be<br>nent activities. |
|                                                        |                                                |                                       | Save/Lindate @ Close                                                        |        |                                                              |                                                              |
|                                                        |                                                |                                       |                                                                             |        |                                                              |                                                              |
| Select the rubric to be used                           |                                                |                                       |                                                                             |        |                                                              |                                                              |
| Choose the rubric to be used in                        | assessment                                     |                                       |                                                                             |        |                                                              |                                                              |
| The rubric to be used in this asse<br>Select a Rubric: | essment activity:                              |                                       |                                                                             |        |                                                              |                                                              |
| Or + Create a New Rubric wi                            | ith rubric scale = 4 which is the rubric scale | used in the current assessment cycle. |                                                                             |        |                                                              |                                                              |
|                                                        |                                                |                                       | Select OClose                                                               |        |                                                              |                                                              |

#### Planning: For the Semester – Select Semester

a- From the menu bar, go to Define & Plan → Planning

**b-** From left side menu titled "**Planning**", click on "For the Semester".

c- From the left side menu titled "Planning for the Semester", click on "Select Semester".

**d-** From the drop down list, select the semester for which to setup the related assessment activities. For instance, in our case, Fall 2014.

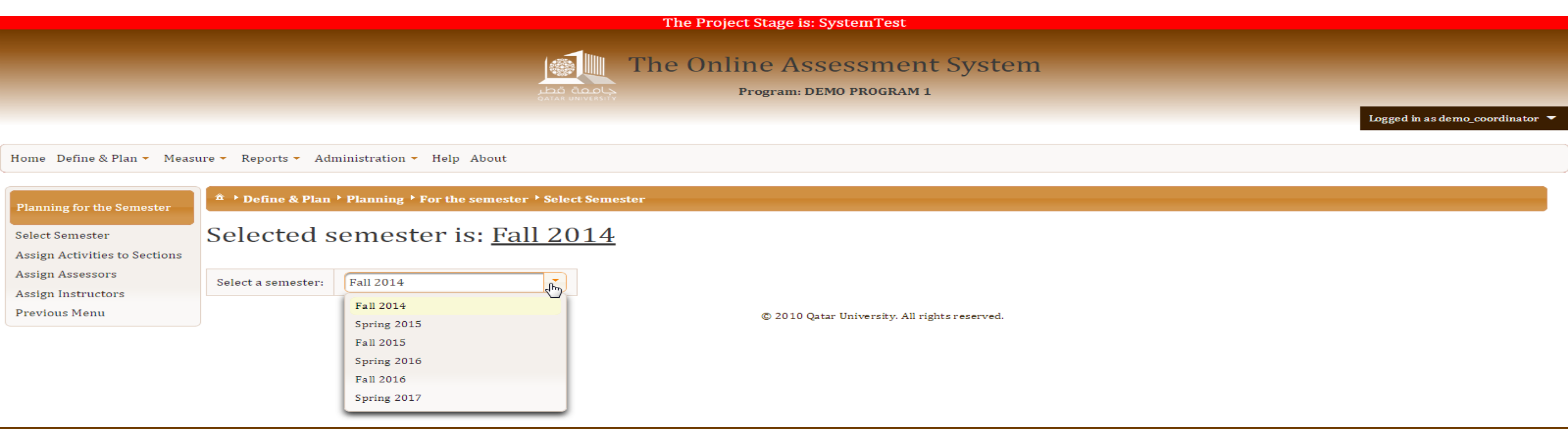

#### Planning: For the Semester – Assign Activities to Sections

- a- From the menu bar, go to Define & Plan → Planning
- **b-** From left side menu titled "**Planning**", click on "For the Semester".
- c- From the left side menu titled "Planning for the Semester", click on "Assign Activities to Sections".

d- From the panel titled, "Select a Learning Outcome", click on any learning outcome in order to select it.

| Planning for the Semester     | → Define & | Plan ▶ Planning | For the semester * Assign Activities to Sections                                                                                                    |
|-------------------------------|------------|-----------------|----------------------------------------------------------------------------------------------------|
|                               | Assign     |                 | ant a stivities to source as stions offened in (Fall 2014) sourcestor                                                                                                    |
| Select Semester               | Assign     | assessn         | nent activities to course sections offered in (Fall 2014) semester.                                                                                                    |
| Assign Activities to Sections |            |                 |                                                                                                    |
| Assign Assessors              |            |                 | The current assessment plan:                                                                                                    |
| Assign Instructors            |            | Namo            | Accessed by the second second se |
| Assign mat actors             |            | Name.           | Assessment Plan                                                                                                    |
| Previous Menu                 |            | Ivanie:         | Assessment Plan 1                                                                                                    |

View Semester Activities

| Select a Learning Outcome: | The Selected Program Learning Outcom                   | le                                 |        |
|----------------------------|--------------------------------------------------------|------------------------------------|--------|
| LO1                        | Code: LO1<br>Description: This is my first learning ou | tcome!                             |        |
|                            | The Planned Assessment Activities for t                | he outcome                         |        |
|                            | Outcome ᅌ                                              | Context ᅌ                          |        |
|                            | LO1                                                    | MAGT 101: Principles of Management | Select |

### Planning: For the Semester – Assign Activities to Sections (2)

#### e- In the table titled "The Planned Assessment Activities for the outcome", click on the Select button

next to the course to be assessed.

| Select a Learning Outcome: | The Selected Program Learning Outcome                        |
|----------------------------|--------------------------------------------------------------|
| LO1                        | Code: LO1<br>Description: This is my first learning outcome! |

| r the outcome                      |                                                                   |
|------------------------------------|-------------------------------------------------------------------|
| Context ᅌ                          |                                                                   |
| MAGT 101: Principles of Management | Select                                                            |
|                                    | r the outcome<br>Context \$<br>MAGT 101: Principles of Management |

### Planning: For the Semester – Assign Activities to Sections (3)

f- A new panel titled "Course sections not included in the assessment" gets displayed with the available sections. Use the arrows to move the desired sections from the list box titled "Available Sections" to "Selected Sections".

| elected c  | ourse and its section | ns                 |                |                   |      |   |          |
|------------|-----------------------|--------------------|----------------|-------------------|------|---|----------|
| come:      | LO1: This is my firs  | t learning outcome |                |                   |      |   |          |
| rse:       | MAGT 101: Princip     | les of Management  | _              |                   |      |   |          |
|            |                       |                    |                |                   |      |   |          |
| ourse sect | ions included in ass  | sessment           |                |                   |      |   |          |
|            |                       |                    |                |                   |      |   |          |
|            | Section               |                    |                | Instructors       |      | 1 | Assessor |
| recor      | ds found.             |                    |                |                   |      |   |          |
|            |                       |                    |                |                   |      |   |          |
| ırse sect  | ions not included ir  | h the assessment   |                |                   |      |   |          |
| Ava        | ilable Sections       | Se                 | ected Sections |                   |      |   |          |
| .02        | վետ                   | ▲                  |                |                   |      |   |          |
| L03        |                       |                    |                |                   |      |   |          |
| L06        |                       | →I                 |                |                   |      |   |          |
| L07        |                       |                    |                |                   |      |   |          |
| L08        |                       |                    |                |                   |      |   |          |
| L09        |                       | I+                 |                |                   |      |   |          |
| L51        |                       |                    |                |                   |      |   |          |
| L52        |                       | -                  |                |                   |      |   |          |
|            |                       |                    |                | _                 |      |   |          |
| + Add se   | lected sections ;     | Or select 9        |                | sections Randomly | 🖌 Go |   |          |
|            |                       |                    |                |                   |      |   |          |

### Planning: For the Semester – Assign Activities to Sections (4)

#### g- Afterwards, click on "Add selected sections" button in order to confirm the sections to be assessed.

| The selected | he selected course and its sections     |             |           |  |  |  |  |  |  |  |  |
|--------------|-----------------------------------------|-------------|-----------|--|--|--|--|--|--|--|--|
| Outcome:     | LO1: This is my first learning outcome! |             |           |  |  |  |  |  |  |  |  |
| Course:      | MAGT 101: Principles of Management      |             |           |  |  |  |  |  |  |  |  |
|              |                                         |             |           |  |  |  |  |  |  |  |  |
| Course se    | ctions included in assessment           |             |           |  |  |  |  |  |  |  |  |
|              | Section                                 | Instructors | Assessors |  |  |  |  |  |  |  |  |
| No reco      | ords found.                             |             | ·         |  |  |  |  |  |  |  |  |

| Course secti | ons not included in | the ass   | essmer | ıt                |                   |      |
|--------------|---------------------|-----------|--------|-------------------|-------------------|------|
| Avai         | lable Sections      |           |        | Selected Sections |                   |      |
| L02          |                     | <b>^</b>  | L01    |                   |                   |      |
| L03          |                     | →         | L05    |                   |                   |      |
| L06          |                     | →I        |        |                   |                   |      |
| L07          |                     |           | íl –   |                   |                   |      |
| L08          |                     |           | 1      |                   |                   |      |
| L09          |                     | I÷        |        |                   |                   |      |
| L51          |                     |           |        |                   |                   |      |
| L52          |                     | -         |        |                   |                   |      |
|              |                     |           |        |                   | _                 |      |
| + Add sel    | ected sections ;C   | Or select | 9      |                   | sections Randomly | 🖌 Go |
|              |                     |           |        |                   |                   |      |

## Planning: For the Semester – Assign Activities to Sections (5)

#### **h-** The following sections are now open for assessment.

| The selected                                                                                     | course and its sections                 |                                                                                       |                                    |                                                                                       |                                                                                 |
|--------------------------------------------------------------------------------------------------|-----------------------------------------|---------------------------------------------------------------------------------------|------------------------------------|---------------------------------------------------------------------------------------|---------------------------------------------------------------------------------|
| Outcome:                                                                                         | LO1: This is my first learning outcome! |                                                                                       |                                    |                                                                                       |                                                                                 |
| Course:                                                                                          | MAGT 101: Principles of Management      |                                                                                       |                                    |                                                                                       |                                                                                 |
| Course se                                                                                        | ections included in assessment          |                                                                                       |                                    |                                                                                       |                                                                                 |
|                                                                                                  | Section                                 | Instructors                                                                           |                                    | Assessors                                                                             |                                                                                 |
| LO1                                                                                              |                                         | Mohammad Khalil Sabbagh, محمد خلیل                                                    |                                    | Seifeddine Bouallegue, سيف الدين رضا بو<br>علاق<br>Mohammad Khalil Sabbagh, محمد خليل | Delete Semail instructors                                                       |
| يف الدين رضا بو ,Seifeddine Bouallegue علاق<br>علاق<br>حمد خليل ,Mohammad Khalil Sabbagh<br>صباغ |                                         | Seifeddine Bouallegue, سيف الدين رضا بو<br>علاق<br>Mohammad Khalil Sabbagh, محمد خليل | Mohammad Khalil Sabbagh, محمد خلیل |                                                                                       | <ul> <li>Delete <a>Email instructors</a></li> </ul>                             |
|                                                                                                  |                                         |                                                                                       | De<br>as:                          | eletes the<br>sessment activity.                                                      | Sends email notifications for<br>the assigned faculty<br>members to start their |

#### Planning: For the Semester – Assign Assessors

OAS Coordinators are capable of assigning faculty members as Assessors as necessary.

- a- From the left side menu titled "Planning for the Semester", click on "Assign Assessors".
- b- From the panel titled, "Select a Learning Outcome", click on any learning outcome in order to select it.
- c- Click on the learning outcome to be assessed.
- d- In the table titled "Activities planned for the selected learning outcome", a list of sections gets displayed, click on select button next to any of the available section.

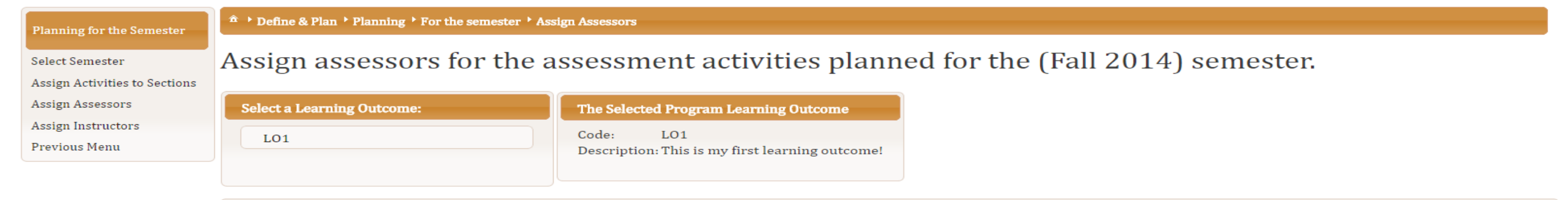

| A | Activities planned for the selected learning outcome |                                       |         |                                                                                               |        |  |  |  |  |  |  |  |  |
|---|------------------------------------------------------|---------------------------------------|---------|-----------------------------------------------------------------------------------------------|--------|--|--|--|--|--|--|--|--|
|   | Outcome                                              | Context                               | Section | Assessors                                                                                     |        |  |  |  |  |  |  |  |  |
|   | L01                                                  | MAGT 101: Principles of<br>Management | L01     | Seifeddine Bouallegue, سيف الدين<br>رضا بو علاق<br>Mohammad Khalil Sabbagh, محمد<br>خليل صباغ | Select |  |  |  |  |  |  |  |  |
|   | L01                                                  | MAGT 101: Principles of<br>Management | L05     | Mohammad Khalil Sabbagh, محمد<br>خلیل صباغ                                                    | Select |  |  |  |  |  |  |  |  |

### Planning: For the Semester – Assign Assessors (2)

c- In the panel titled "Assigned assessors" at the bottom, click on "Delete" button next to the current

faculty number's name to exclude him/her from the assessment activity.

2) Confirmation box for deletion request.

|                                                     | Dele                | lete an assesso                                                                         | л <b>г</b>                                       | -                                     |      |        |
|-----------------------------------------------------|---------------------|-----------------------------------------------------------------------------------------|--------------------------------------------------|---------------------------------------|------|--------|
| Activities planned for the selected learning outcom | ome                 | A Are you sure you want to delete? This may delete any assessment done by this assessor |                                                  |                                       |      |        |
| Outcome                                             | Conte:              | , inc. you build y                                                                      | , ou traine to defecter Time may defecte any de- | K                                     |      |        |
| LO1 MAG                                             | GT 101: Principle 🖌 | ✓ Yes Sure ⊘ Not Yet                                                                    |                                                  |                                       |      | Select |
| LO1 MAGT 101: Principle<br>Management               |                     |                                                                                         | L05                                              | Mohammad Khalil Sabbagh,<br>خليل صباغ | محمد | Select |

| The selected activity |                            |                                    |            |          |                              |         |                              |  |  |  |  |
|-----------------------|----------------------------|------------------------------------|------------|----------|------------------------------|---------|------------------------------|--|--|--|--|
|                       |                            | Subject:                           | MAGT       | Section: | L01                          | 1) Dele | 1) Deletes the corresponding |  |  |  |  |
|                       |                            | Number:                            | 101        | Title    | Principles of Management     |         |                              |  |  |  |  |
|                       |                            |                                    |            |          |                              |         |                              |  |  |  |  |
| Assigned assessors    |                            |                                    |            |          |                              |         |                              |  |  |  |  |
|                       |                            |                                    |            |          |                              |         |                              |  |  |  |  |
| Username              |                            | Name                               |            |          | Unit                         |         |                              |  |  |  |  |
| bouallegue            | Seifeddine Boualle<br>علاق | رضا بو egue,                       | يف الدين ر | س        | University Academic Research |         | 👼 Delete                     |  |  |  |  |
| msabbagh              | Mohammad Khali<br>صباغ     | Mohammad Khalil Sabbagh, محمد خلیل |            |          | VP and CAO Office            |         | 💼 Delete                     |  |  |  |  |
| + Add                 |                            |                                    |            |          |                              |         |                              |  |  |  |  |

### Planning: For the Semester – Assign Assessors (3)

#### d- Click on Add button, look for a particular name, and then click on "Add assessor" button next to it.

| Planning for the Semester                        | ☆ → Define & Plan → Planning → For the semest                | ter 🕨 Assign Assess | sors                |                                                                |                           |                   |                                             |        |   |
|--------------------------------------------------|--------------------------------------------------------------|---------------------|---------------------|----------------------------------------------------------------|---------------------------|-------------------|---------------------------------------------|--------|---|
| Select Semester<br>Assign Activities to Sections | Assign assessors for t                                       | he asses            | sment activ         | ities planne                                                   | d for the (Fa             | all 2014) sen     | nester.                                     |        |   |
| Assign Assessors                                 | Select a Learning Outcome:                                   | The                 | Add assessor        |                                                                |                           | ×                 |                                             |        |   |
| Assign Instructors                               |                                                              | Code                | Username            | Name                                                           | Unit                      |                   |                                             |        |   |
| Previous Menu                                    | LO1                                                          | Desc                | 2                   |                                                                |                           |                   |                                             |        |   |
|                                                  |                                                              |                     | lsaki               | Lorraine Ann Saki,<br>لوراين آن ساکې                           | Education                 | + Add<br>assessor |                                             |        |   |
|                                                  | Activities planned for the selected learning outcome Outcome |                     | jlijy               | Lijy Kallidukil Jose,<br>ليجي كاليدوكيل                        | Foundation<br>Program     | + Add<br>assessor | sessors                                     |        |   |
|                                                  | LO1                                                          | MAGT 101            | lyrma               | Lyrma Ravelo<br>Ingels, ليرما رافيلو<br>انجلز                  | Foundation<br>Program     | + Add<br>assessor | سيف الدين رضا بو ،gue<br>محمد خليل ,Sabbagh | Select |   |
|                                                  | L01                                                          | MAGT 101            | almansouri          | Layla Jedea R J Al-<br>Mansoori, ليلي<br>جديع راشد<br>المنصوري | Arts and Sciences         | + Add<br>assessor | محمد خلیل ,Sabbagh                          | Select |   |
|                                                  |                                                              |                     | l.hassouna          | Lynn Gallager<br>Hassouna, لين<br>جلاجير حسونه                 | Foundation<br>Program     | + Add<br>assessor |                                             |        | 0 |
|                                                  |                                                              |                     | mhasnah             | Moumen Omar O A<br>مؤمن عمر ,Hasnah<br>عبيد حسنه               | VP for Research<br>Office | + Add<br>assessor |                                             |        |   |
|                                                  |                                                              |                     | - 14                | 1 2 3 4 5                                                      | 678910 🕨                  | 2 <b>81</b>       |                                             |        |   |
|                                                  | Username                                                     |                     |                     |                                                                | 1                         |                   |                                             |        |   |
|                                                  | bouallegue                                                   |                     |                     | 60                                                             | lose                      |                   | 🝵 Delet                                     | e      |   |
|                                                  | msabbagh                                                     |                     | Mohammad Khalil Sat | obagh, محمد خلیل صباغ                                          | VP and CAO Of             | a Delet           | e                                           |        |   |
|                                                  |                                                              |                     |                     |                                                                | + Add                     |                   |                                             |        |   |

#### Planning: For the Semester – Assign Instructors

OAS Coordinators are capable of assigning faculty members as Instructors as necessary.

- a- From the left side menu titled "Planning for the Semester", click on "Assign Instructors".
- **b-** From the panel titled, "Select a Learning Outcome", click on any learning outcome in order to select it.
- c- Click on the learning outcome to be assessed.
- d- In the table titled "Activities planned for the selected learning outcome", a list of sections gets displayed, click on select button next to any of the available section.

| Planning for the Semester                        |                                                                                        | Define & Plan > Planning > For the semester > Assign Instructors |          |                                                                                       |        |  |  |  |  |  |  |  |
|--------------------------------------------------|----------------------------------------------------------------------------------------|------------------------------------------------------------------|----------|---------------------------------------------------------------------------------------|--------|--|--|--|--|--|--|--|
| Select Semester<br>Assign Activities to Sections | Assign instructors for the assessment activities planned for the (Fall 2014) semester. |                                                                  |          |                                                                                       |        |  |  |  |  |  |  |  |
| Assign Assessors                                 | Select a Learning Outcome:                                                             | The Selected Program Learning Outcome                            |          |                                                                                       |        |  |  |  |  |  |  |  |
| Assign Instructors                               | L01                                                                                    | Code: LO1                                                        |          |                                                                                       |        |  |  |  |  |  |  |  |
| Previous Menu                                    |                                                                                        | Description: This is my first learning of                        | outcome! |                                                                                       |        |  |  |  |  |  |  |  |
|                                                  |                                                                                        |                                                                  |          |                                                                                       |        |  |  |  |  |  |  |  |
|                                                  | Activities planned for the selected learning outcome                                   |                                                                  |          |                                                                                       |        |  |  |  |  |  |  |  |
|                                                  | Outcome                                                                                | Context                                                          | Section  | Instructors                                                                           |        |  |  |  |  |  |  |  |
|                                                  | LO1 M                                                                                  | 1AGT 101: Principles of Management                               | L01      | Mohammad Khalil Sabbagh, محمد خلیل<br>صباغ                                            | Select |  |  |  |  |  |  |  |
|                                                  | LO1 M                                                                                  | 1AGT 101: Principles of Management                               | L05      | Seifeddine Bouallegue, سيف الدين رضا بو<br>علاق<br>Mohammad Khalil Sabbagh, محمد خليل | Select |  |  |  |  |  |  |  |

### Planning: For the Semester – Assign Instructors (2)

c- In the panel titled "Assigned instructors" at the bottom, click on "Delete" button next to the current

faculty number's name to exclude him/her from the assessment activity.

**<u>Remark</u>**: In case multiple instructors were assigned for the same assessment activity, it is sufficient for one of them to complete the setup of the assessment activity to be ready for scoring.

| The selected activity |                                    |                       |     |                              |  |                                  |  |  |  |  |  |
|-----------------------|------------------------------------|-----------------------|-----|------------------------------|--|----------------------------------|--|--|--|--|--|
|                       | Subject:                           | Subject: MAGT Section |     | n: L05                       |  | Removes the indicated instructor |  |  |  |  |  |
|                       | Number:                            | Number: 101 Title F   |     | Principles of Management     |  |                                  |  |  |  |  |  |
|                       |                                    |                       |     |                              |  |                                  |  |  |  |  |  |
| Assigned instructors  |                                    |                       |     |                              |  |                                  |  |  |  |  |  |
|                       |                                    |                       |     |                              |  |                                  |  |  |  |  |  |
| Username              | Name                               |                       |     | Unit                         |  |                                  |  |  |  |  |  |
| msabbagh              | Mohammad Khalil Sabbagh, صباغ      | محمد خليل             | b l | VP and CAO Office            |  | 👼 Delete                         |  |  |  |  |  |
| bouallegue            | رضا بو علاق ,Seifeddine Bouallegue | ىيف الدين ر           | ω   | University Academic Research |  | Delete dhy                       |  |  |  |  |  |
|                       |                                    |                       |     |                              |  |                                  |  |  |  |  |  |
| TAU                   |                                    |                       |     |                              |  |                                  |  |  |  |  |  |
|                       |                                    |                       |     |                              |  |                                  |  |  |  |  |  |
|                       |                                    |                       |     |                              |  |                                  |  |  |  |  |  |

### Planning: For the Semester – Assign Instructors (3)

#### d- Click on Add button, look for a particular name, and then click on "Add assessor" button next to it.

| Planning for the Semester                        |                                                                                        | nester 🔸 Assign Ins | tructors            |                                                                 |                                 |                       |                                                  |        |   |  |  |
|--------------------------------------------------|----------------------------------------------------------------------------------------|---------------------|---------------------|-----------------------------------------------------------------|---------------------------------|-----------------------|--------------------------------------------------|--------|---|--|--|
| Select Semester<br>Assign Activities to Sections | Assign instructors for the assessment activities planned for the (Fall 2014) semester. |                     |                     |                                                                 |                                 |                       |                                                  |        |   |  |  |
| Assign Instructors<br>Previous Menu              | L01                                                                                    |                     | 2 Username          | Name                                                            | Unit                            |                       |                                                  |        |   |  |  |
|                                                  | Activities planned for the selected learning                                           | goutcome            | boutef              | Mahmoud Tahar<br>Boutefnouchet,<br>محمود طاهر احمد<br>بوتفنوشات | Arts and Sciences               | + Add<br>+ Instructor |                                                  |        |   |  |  |
|                                                  | Outcome<br>LO1<br>LO1                                                                  | MAGT 1              | bouchikhiz          | Aze-Eddine<br>Bouchikhi, عزالدين<br>البوشيخي                    | Arts and Sciences               | + Add<br>Instructor   | Instructors<br>alil Sabbagh, محمد خلیل           | Select |   |  |  |
|                                                  |                                                                                        | MAGT 1              | bouhrourh           | Habib Bouherour,<br>حبیب بوهرور                                 | Arts and Sciences               | + Add<br>Instructor   | alil Sabbagh, محمد خلیل<br>سیف الدین رضا ہو<br>ا | Select |   |  |  |
|                                                  |                                                                                        |                     | boualem             | Boualem Boashash,<br>بوعلم بوعشاش                               | Engineering                     | + Add<br>Instructor   |                                                  |        |   |  |  |
|                                                  |                                                                                        |                     | bouali              | Abderrahmane<br>Bouali, عبدالرحمان<br>بوعلي                     | Arts and Sciences               | + Add<br>Instructor   |                                                  |        | • |  |  |
|                                                  |                                                                                        |                     | bouallegue          | Seifeddine<br>سيف ,Bouallegue<br>الدين رضا بو علاق              | University<br>Academic Research | + Add<br>Instructor   |                                                  |        |   |  |  |
|                                                  |                                                                                        |                     |                     | 14 44                                                           |                                 |                       |                                                  |        |   |  |  |
|                                                  | Username<br>msabbagh                                                                   |                     |                     | 0 (                                                             | Close                           | 👼 Delet               | e                                                |        |   |  |  |
|                                                  | bouallegue                                                                             |                     | Seifeddine Boualleg | ف الدين رضا بو علاق ,gue                                        | سي University A                 | 👼 Delet               | e                                                |        |   |  |  |
|                                                  |                                                                                        |                     |                     |                                                                 | + Add (1)                       |                       |                                                  |        |   |  |  |

# **Rubrics**

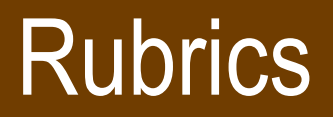

OAS Coordinators are capable of adding Rubrics for the faculty to use in their assessment activities.

- a- From the menu bar, go to **Define & Plan → Rubrics**
- **b-** The page below get displayed.

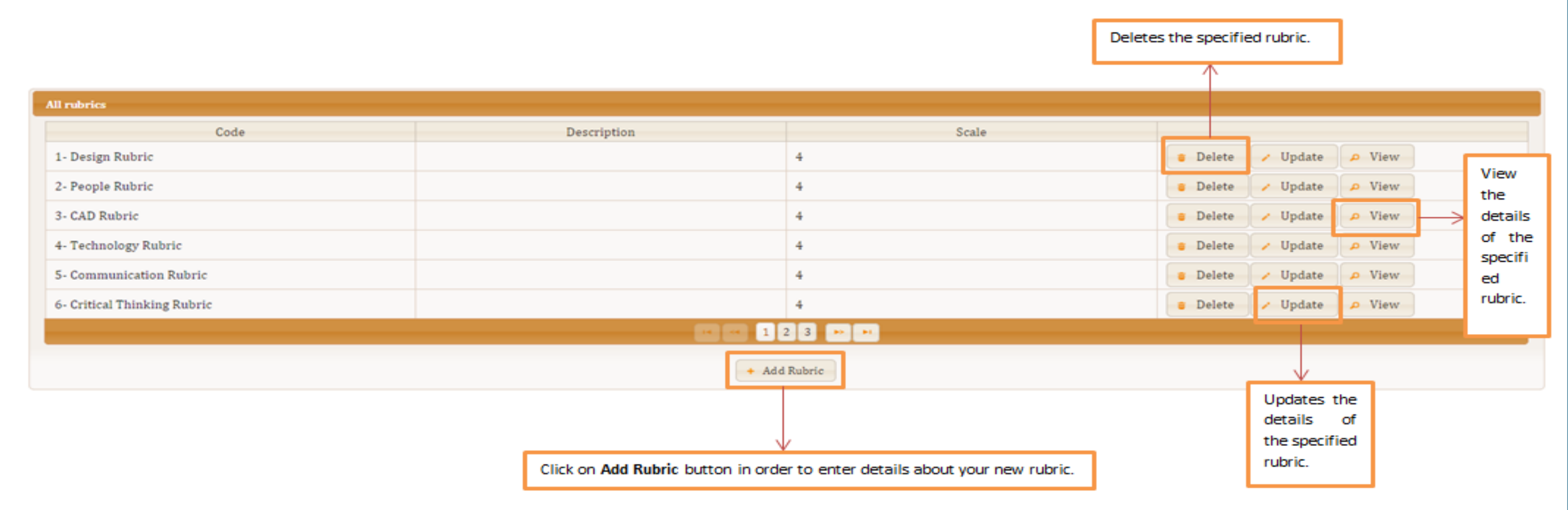

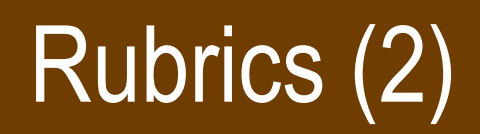

#### To create a new Rubric, fill-in the required fields and click the "Save" button once done.

**<u>Note</u>**: Each rubric criterion has its own weight where the total weight must sum up to 100.

| Define a new rubric or update an existing one |             |             |                            |                 |             |             |          |  |  |  |
|-----------------------------------------------|-------------|-------------|----------------------------|-----------------|-------------|-------------|----------|--|--|--|
|                                               |             |             |                            |                 |             |             |          |  |  |  |
|                                               |             | Code        | Demo Rubric                | ]               |             |             |          |  |  |  |
|                                               |             | Description | Description of Demo Rubric |                 |             |             |          |  |  |  |
|                                               |             | <u> </u>    |                            |                 |             |             |          |  |  |  |
|                                               |             | Scale       | 4                          |                 |             |             |          |  |  |  |
|                                               |             |             |                            | Rubric details  |             |             |          |  |  |  |
|                                               |             |             | 1                          | 2               | 3           | 4           |          |  |  |  |
| Criterion                                     |             | Poo         | or                         | Fair            | Good        | Excellent   |          |  |  |  |
| Description                                   | Criterion 1 | de          | escription                 | description     | description | description | 🝵 Delete |  |  |  |
| Weight                                        | 70          |             |                            |                 |             |             |          |  |  |  |
| Description                                   | Criterion 2 | de          | escription                 | description     | description | description | 🝵 Delete |  |  |  |
| Weight                                        | 30          |             |                            |                 |             |             |          |  |  |  |
|                                               |             |             |                            | + Add Criterion |             |             |          |  |  |  |
|                                               |             |             |                            | Save Close      |             |             |          |  |  |  |

# Validation

#### Validation

In order to validate the assessment activities for your academic program, please do the following:

a- From the menu bar, go to Measure → Validation

**b-** From the panel titled, "Select a Learning Outcome", click on any learning outcome in order to select it.

| Home Define & Plan 🗸 Measure 🗸 Reports 🗸 Admin                   | nistration 🗸 Help About                                     |                                       |         |                             |                                                                                               |                                          |  |  |  |
|------------------------------------------------------------------|-------------------------------------------------------------|---------------------------------------|---------|-----------------------------|-----------------------------------------------------------------------------------------------|------------------------------------------|--|--|--|
|                                                                  |                                                             |                                       |         |                             |                                                                                               |                                          |  |  |  |
| Validate the assessment a                                        | ctivities of the Fall 20                                    | 014 semester.                         |         |                             |                                                                                               |                                          |  |  |  |
|                                                                  |                                                             | Select a semester: Fall 2014          |         | •                           | Be sure to select the validate the assessment                                                 | e Semester for which to ment activities. |  |  |  |
| Select a Learning Outcome: The Selected Program Learning Outcome |                                                             |                                       |         |                             |                                                                                               |                                          |  |  |  |
| L01<br>LS                                                        | Code:     LO1       Description:     This is my first learn | ing outcome! Indicates<br>of the ass  | the cur | rent status<br>nt activity. | Click on select button in order to view the details of the assessment activity.               |                                          |  |  |  |
|                                                                  | List of assessment activities in the Fal                    | l 2014 semester                       |         |                             |                                                                                               |                                          |  |  |  |
|                                                                  | Learning outcome                                            | Context                               | Section | Status                      | Assessors                                                                                     |                                          |  |  |  |
|                                                                  | L01                                                         | MAGT 101: Principles of<br>Management | L01     | InPreparation               | Seifeddine Bouallegue, سيف الدين<br>رضا بو علاق<br>Mohammad Khalil Sabbagh, محمد<br>خليل صباغ | Select                                   |  |  |  |
|                                                                  | L01                                                         | MAGT 101: Principles of               | L05     | PendingValidation           | Mohammad Khalil Sabbagh, محمد                                                                 | Select                                   |  |  |  |
|                                                                  |                                                             | ranagement                            |         |                             | حليل طباع                                                                                     | • Return for Assessment                  |  |  |  |

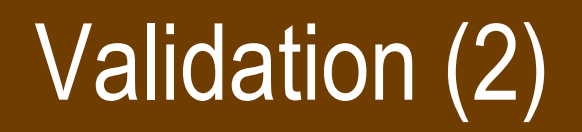

**c-** Once clicked on "**Select**" button, OAS coordinator will redirected to a page to review the assessment activity details. If everything is valid, the coordinator may proceed and click on **Valid** button at end of the

|               | ★ → Measure → Validation → Validate Activity                                                                               |                                                                           |                                                               |                                                                    |                                               |                                                                                             |                                                                                              |          |  |  |
|---------------|----------------------------------------------------------------------------------------------------|---------------------------------------------------------------------------|---------------------------------------------------------------|--------------------------------------------------------------------|-----------------------------------------------|---------------------------------------------------------------------------------------------|----------------------------------------------------------------------------------------------|----------|--|--|
|               | Validate Activity Fall 20                                                                                                  | 014                                                                       |                                                               |                                                                    |                                               |                                                                                             |                                                                                              |          |  |  |
|               | The activity                                                                                                    |                                                                           |                                                               |                                                                    |                                               |                                                                                             |                                                                                              |          |  |  |
|               | L01: This is my first learning outcome!                                                                                    |                                                                           |                                                               |                                                                    | Click on this button to view more information |                                                                                             |                                                                                              |          |  |  |
|               | Assessors                                                                                                    |                                                                           |                                                               | about the assessment activity.                                     |                                               |                                                                                             |                                                                                              |          |  |  |
|               | Mohammad Khalil Sabhagh él, o Luis Io                                                                                      | Name                                                                      | Comments                                                      |                                                                    |                                               | true                                                                                        | Submitted                                                                                    |          |  |  |
|               | + Show Activity Details                                                                                                    |                                                                           |                                                               |                                                                    |                                               |                                                                                             |                                                                                              |          |  |  |
|               | Students' scores                                                                                                    |                                                                           |                                                               |                                                                    |                                               |                                                                                             |                                                                                              |          |  |  |
|               |                                                                                                    |                                                                           |                                                               |                                                                    |                                               | -                                                                                           |                                                                                              |          |  |  |
|               | Name<br>Abdelgadir Ahmed Mahieldin                                                                                         | Id 201108279                                                              | msabbagh's score                                              | Average Score                                                      | e                                             | Score<br>3                                                                                  | Actions                                                                                      |          |  |  |
|               | Name<br>Abdelgadir Ahmed Mahieldin<br>Ahmed Aly Abdel-Samie                                                                | Id 201108279 201002736                                                    | msabbagh's score 3 2                                          | Average Score<br>3.0<br>2.0                                        | e                                             | Score<br>3                                                                                  | Actions  Save  Save                                                                          |          |  |  |
| lı<br>c<br>to | Abdelgadir Ahmed Mahieldin<br>Ahmed Aly Abdel-Samie<br>In case of multiple ass<br>coordinator might assist<br>to students. | 201108279<br>201002736<br>sessors, the OAS<br>ign the highest score       | msabbagh's score 3 2 * Assign highest score to each student * | Average Score<br>3.0<br>2.0<br>Assign rounded average score to eac | e ch student                                  | score<br>This in case OAS<br>assign the average<br>scores of multiple                       | Actions<br>Save<br>S coordinator wants<br>ge score as a resul<br>e assessors.                | to<br>to |  |  |
| lı<br>c<br>t( | Abdelgadir Ahmed Mahieldin<br>Ahmed Alv Abdel-Samie<br>In case of multiple ass<br>coordinator might assi<br>to students.   | Id<br>201108279<br>201002736<br>sessors, the OAS<br>ign the highest score | msabbagh's score 3 2  Assign highest score to each student    | Average Score 3.0 2.0 Assign rounded average score to eac          | e<br>ch student<br>Click on                   | score<br>This in case OAS<br>assign the average<br>scores of multiple<br>Validate button to | Actions<br>Save<br>S coordinator wants<br>ge score as a resul<br>e assessors.<br>D mark this | to<br>of |  |  |

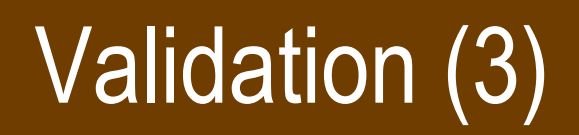

#### d- The OAS Coordinator can still return an "Assessment Activity to Validation" when necessary.

| Learning outcome            | Context                              | Section | Status | Assessors                     |                         |
|-----------------------------|--------------------------------------|---------|--------|-------------------------------|-------------------------|
| L03. Information technology | MATH 221: Business<br>Mathematics II | L01     | Done   | هند حمودة الغزاي ,Hend Ghazai | Select                  |
|                             |                                      |         |        |                               | • Return for Validation |

#### e- The OAS Coordinator can still return an "Assessment Activity for Assessment" when necessary.

| Learning outcome            | Context                              | Section | Status            | Assessors                     |                         |
|-----------------------------|--------------------------------------|---------|-------------------|-------------------------------|-------------------------|
| L03. Information technology | MATH 221: Business<br>Mathematics II | L01     | PendingValidation | هند حمودة الغزاي ,Hend Ghazai | Select                  |
|                             |                                      |         |                   |                               | • Return for Assessment |

#### f- The OAS Coordinator can still return an "Assessment Activity for Preparation" when necessary.

| L03. Information technology | MATH 221: Business | L51 | InAssessment | هند حمودة الغزاي ,Hend Ghazai | Select                   |
|-----------------------------|--------------------|-----|--------------|-------------------------------|--------------------------|
|                             | Mathematics II     |     |              |                               | • Return for Preparation |

# Reports
# **Program Information**

## a- From the menu bar, go to Reports → Program Information

#### ▲ → Reports → Program Information

## Program Information Reports Panel

#### Specifications

| 21214     |        |
|-----------|--------|
| 10000     | 111    |
| America . | 030947 |
|           | 201    |

This report displays the related program's specifications including Mission, Objectives and Learning Outcomes for the **BBA**, **Business Administration (Arabic Track)** for the current cycle.

#### **Required Courses**

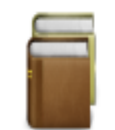

This report displays the required courses for the **BBA**, **Business** Administration (Arabic Track) for the current cycle.

#### Rubrics

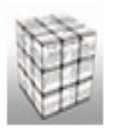

This report displays the related rubrics for the **BBA**, **Business Administration (Arabic Track)** for the current cycle.

#### Coordinators

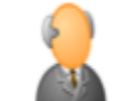

This report displays the assigned coordinators of the **BBA**, **Business** Administration (Arabic Track) for the current cycle.

#### **Elective Courses**

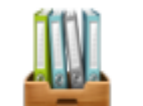

This report displays the elective courses for the **BBA**, **Business** Administration (Arabic Track) for the current cycle.

# Mapping Reports

## **b-** From the menu bar, go to **Reports** → **Mapping Reports**

#### ▲ → Reports → Mapping Reports

### Mapping Reports Panel

#### **Objectives to Outcomes Mapping**

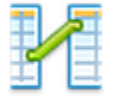

This report displays mapping relationship between the objectives and learning outcomes of the **BBA**, **Business Administration (Arabic Track)** program for the current cycle.

#### Assessment Mapping

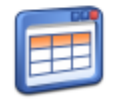

This report displays the assessment mapping between the learning outcomes and the courses of the **BBA**, **Business Administration** (Arabic Track) for the current cycle.

#### **Curriculum Mapping**

|      |   | - |
|------|---|---|
| -1-6 | - |   |
|      |   |   |
| - 1  | _ | _ |
| ч    | - | - |

This report displays the mapping between the learning outcomes and the courses for the **BBA**, **Business Administration (Arabic Track)** for the current cycle.

## **Assessment Planning**

### c- From the menu bar, go to Reports → Assessment Planning

#### ▲ → Reports → Assessment Planning

### Assessment Planning Reports Panel

#### **Overall Assessment Plan**

| ~ | ~ | h |
|---|---|---|
| w |   |   |

This report displays the complete assessment plan for the **BBA**, **Business Administration (Arabic Track)** program for the current cycle.

#### **Activity Plans**

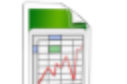

This report displays the assessment activities for the **BBA**, **Business Administration (Arabic Track)** for the current cycle.

## **Assessment Results**

## d- From the menu bar, go to **Reports** → Assessment Results

#### → Reports → Assessment results

### Assessment Results Reports Panel

#### **Program Level Summary Reports**

This report displays the assessment results for all outcomes for the **BBA**, **Business Administration (Arabic Track)** program.

#### **Courses Level Summary Reports**

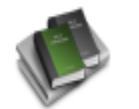

This report displays the assessment results **BBA**, **Business** Administration (Arabic Track) per course.

#### **Rubric Dimensions Report**

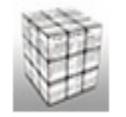

This report displays the detailed results of the rubrics used by the **BBA**, **Business Administration (Arabic Track)**.

#### Learning Outcomes Level Summary Reports

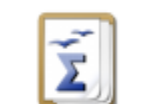

This report displays the assessment results of the learning outcomes for the **BBA**, **Business Administration (Arabic Track)**.

#### Sections Level Summary Reports

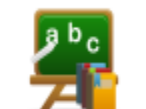

This report displays the assessment results for the **BBA**, **Business** Administration (Arabic Track) per section.

#### Extract Assessment Results' Raw Data

| 0 | 0 | 0 | 0 |  |
|---|---|---|---|--|
| Θ | 0 | 0 | 0 |  |
| 0 | 0 | 0 | Θ |  |
| 0 | Ō | 0 | 0 |  |

This report allows OAS Coordinators to extract the raw data for any of the conducted assessment activities.

## Annual Report Tables

## e- From the menu bar, go to **Reports** → **Annual Report Tables**

| L Select Period          |                                       |
|--------------------------|---------------------------------------|
| Please select the period | I preference for viewing your report- |
|                          |                                       |
| • Semester Academic      | c Year Assessment Cycle               |
| Select Semester:         | Spring 2014 💌                         |
|                          |                                       |

| II. Select Statistical Data     |     |     |     |     |
|---------------------------------|-----|-----|-----|-----|
| Percentage of students scoring: |     |     |     |     |
| =1                              | <=2 | <=3 | >=3 | >=4 |
|                                 |     |     |     |     |

| IIL Generate Annual Report Tables |                                                                 |      |
|-----------------------------------|-----------------------------------------------------------------|------|
| Report Section                    | Description                                                     |      |
| 2                                 | Program Specifications: Mission, Objectives, Learning Outcomes. | View |
| 3                                 | Assessment Plan for the current assessment cycle.               | View |
| 3.1                               | Planned Assessment Activities.                                  | View |
| 3.2                               | Outcomes Achievement Targets.                                   | View |
| 4.1                               | Assessment Activity Implementation Details.                     | View |
| 5.1                               | Details of Assessment Results.                                  | View |

# Activity Details

## f- From the menu bar, go to **Reports** → Activity Details

#### ♠ → Reports → Activity Details

### Activity Details Panel

#### View activity details

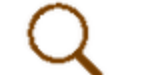

This report will allow you to choose an assessment activity and then access its details.

#### Download Documents

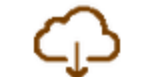

This report will allow you to choose an assessment activity and then download its uploaded assessment tools and students' work documents.

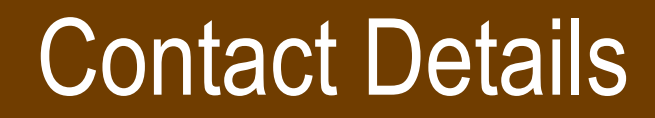

You can contact the OAS support team on the following:

- Emails: <u>msabbagh@qu.edu.qa</u>; <u>oas.support@qu.edu.qa</u>
- Phone: 4403 4013